## QuarkXPress 10 Manual de Comandos de Teclado: Mac OS X

| Comandos dos menu (Mac OS®)                    | . 2 |
|------------------------------------------------|-----|
| Comandos das caixas de diálogo (Mac OS)        | . 7 |
| Comandos da Paleta (Mac OS)                    | . 8 |
| Comandos de projecto e apresentação (Mac OS) ć | 10  |
| Comandos de Item (Mac OS)                      | 12  |
| Comandos de texto (Mac OS)                     | 15  |
| Comandos de imagem (Mac OS)                    | 21  |

# Comandos dos menu (Mac OS®)

| Menu QuarkXPress                                 |                          |
|--------------------------------------------------|--------------------------|
| Preferências                                     | 爰+Opção+Shift+Y          |
| Sair                                             | ₩+Q                      |
|                                                  |                          |
| Menu Ficheiro                                    |                          |
| Novo Projecto                                    | ස+N                      |
| Nova Biblioteca                                  | 策+Opção+N                |
| Abrir                                            | ж+О                      |
| Fechar                                           | ස+W                      |
| Guardar                                          | ¥+S                      |
| Guardar Como                                     | 策+Shift+S                |
| Retomar último Guardar Auto                      | Opção+Voltar ao Anterior |
| Importar Texto/Imagem                            | ж+Е                      |
| Guardar Texto                                    | ж+Орção+Е                |
| Agrupar                                          | 策+Opção+A                |
| Exportar Apresentação como PDF                   | 策+Opção+P                |
| Exportar Página como EPS                         | ₭+Opção+Shift+S          |
| Imprimir                                         | ж+Р                      |
|                                                  |                          |
| Menu Editar                                      |                          |
| Desfazer                                         | ж+Z                      |
| Refazer                                          | 策+Shift+Z                |
| Cortar                                           | ж+Х                      |
| Copiar                                           | ж+С                      |
| Colar                                            | ¥+V                      |
| Colar sem Formatar                               | 器+Opção+V                |
| Colar no Lugar                                   | ₩+Opção+Shift+V          |
| Seleccionar Tudo                                 | ж+А                      |
| Pesquisar/Alterar                                | ୫+F                      |
| Fechar Pesquisar/Alterar                         | ж+Орção+F                |
| Painel Parágrafo (caixa de diálogo Preferências) | Ж+Орção+Y                |
| Folhas de Estilos                                | Shift+E11                |
|                                                  |                          |
| Cores                                            | Shift+F12                |
| Cores<br>H e J                                   | Shift+F12<br>¥+Opção+J   |

| Menu Estilo para texto                                          |                                      |
|-----------------------------------------------------------------|--------------------------------------|
| Tamanho > Outro                                                 | ಱ+Shift+/                            |
| Estilos                                                         |                                      |
| Normal                                                          | 策+Shift+P                            |
| Carregado                                                       | 策+Shift+B                            |
| Itálico                                                         | 策+Shift+I                            |
| Sublinhado                                                      | 策+Shift+U                            |
| Sublinhado Sob Palavra                                          | 策+Shift+W                            |
| Riscado                                                         | 跆+Shift+/                            |
| Riscado Duplo                                                   | 器+Opção+Shift+/                      |
| Contorno                                                        | 策+Shift+O                            |
| Sombreado                                                       | 策+Shift+Y                            |
| Maiúsculas                                                      | 策+Shift+K                            |
| Expoente                                                        | 쁐+Shift++ (mais)                     |
| Índice                                                          | 육+Shift+- (hífen)                    |
| Superior                                                        | 発+Shift+V                            |
| Ligações                                                        | 器+Shift+G                            |
| Atributos de Carácter                                           | 策+Shift+D                            |
| Alterar direcção do texto (apenas edições Plus e Ásia Oriental) | 器+Opção+Shift+T                      |
| Rubi (apenas edições Plus e Ásia Oriental)                      | ₩+Opção+R                            |
| Caracteres de Grupo (apenas edições Plus e Ásia Oriental)       | 第+Shift+G                            |
| Alinhamento                                                     |                                      |
| Esquerda                                                        | 策+Shift+L                            |
| Centrado                                                        | 第+Shift+C                            |
| Direita                                                         | 策+Shift+R                            |
| Justificado                                                     | ₩+Shift+J                            |
| Justificar Tudo                                                 | ₩+Opção+Shift+J                      |
| Entrelinha                                                      | ₩+Shift+E                            |
| Formatos                                                        | 第+Shift+F                            |
| Tabulações                                                      | 第+Shift+T                            |
| Réguas                                                          | 第+Shift+N                            |
| Alternar preferência Pré-visualizações de Tipos                 | Shift+visualizar submenu <b>Tipo</b> |

| Menu Estilo para imagens                         |                 |
|--------------------------------------------------|-----------------|
| Centrar Imagem                                   | 육+Shift+M       |
| Ajustar Imagem ao Rectângulo                     | 육+Shift+F       |
| Ajustar Imagem ao Rectângulo (Proporcionalmente) | ₩+Opção+Shift+F |

| Menu Item                                                |                                                     |
|----------------------------------------------------------|-----------------------------------------------------|
| Alterar                                                  | ቼ+M                                                 |
| Moldura                                                  | ₩+B                                                 |
| Contorno                                                 | ж+T                                                 |
| Sombra de Capitular                                      | ₩+Opção+Shift+D                                     |
| Duplicar                                                 | 策+D                                                 |
| Duplicar e Repetir                                       | 策+Opção+R                                           |
| Duplicar e Repetir (apenas edições Plus e Ásia Oriental) | 策+Opção+D                                           |
| Eliminar                                                 | ж+К                                                 |
| Agrupar                                                  | ස+G                                                 |
| Separar                                                  | ዤ+U                                                 |
| Proteger / Desproteger Posição                           | F6                                                  |
| Passar para Último Plano                                 | Shift+F5                                            |
| Passar para Primeiro Plano                               | F5                                                  |
| Passar para Primeiro Plano                               | Opção+Item > Passar para Primeiro Plano ou Opção+F5 |
| Passar para Trás                                         | Opção+Item > Passar para Último Plano ou            |
|                                                          | Opção+Shift+F5                                      |
| Espaçamento/Alinhamento                                  |                                                     |
| Alinhamento à Esquerda (Relativamente a Item)            | ₩+Tecla de seta para a esquerda                     |
| Alinhamento à Esquerda (Relativamente a Página)          | Shift+೫+Tecla de seta para a esquerda               |
| Alinhamento à Direita (Relativamente a Item)             | ₩+Tecla de seta para a direita                      |
| Alinhamento à Direita (Relativamente a Página)           | Shift+೫+Tecla de seta para a direita                |
| Alinhamento ao Centro na Horizontal (Relativamente a     | Ж+Орção+5                                           |
| Item)                                                    |                                                     |
| Alinhamento ao Centro na Horizontal (Relativamente a Pá  | 器+Opção+Shift+5                                     |
| gina)                                                    |                                                     |
| Alinhamento ao Centro na Vertical (Relativamente a Item) | ₩+Opção+6                                           |
| Alinhamento ao Centro na Vertical (Relativamente a Pá    | 器+Opção+Shift+6                                     |
| gina)                                                    |                                                     |
| Alinhamento Superior (Relativamente a Item)              | ₩+Tecla de seta para cima                           |
| Alinhamento Superior (Relativamente a Página)            | ₩+Shift+Tecla de seta para cima                     |
| Alinhamento Inferior (Relativamente a Item)              | ೫+Tecla de seta para baixo                          |
| Alinhamento Inferior (Relativamente a Página)            | ₩+Shift+Tecla de seta para baixo                    |
| Espaçamento/Alinhamento                                  | ₩+, (vírgula)                                       |
| Forma (converter Linha Bézier em rectângulo Bézier       | Opção+Item > Forma > [Forma de Bézier]              |
| preenchido)                                              |                                                     |
| Editar                                                   |                                                     |
| Forma                                                    | Opção+F4                                            |
| Área de Recorte                                          | Opção+Shift+F4                                      |

| Menu Item              |                |
|------------------------|----------------|
| Tipo de Ponto/Segmento |                |
| Vértice                | Opção+F1       |
| Curva                  | Opção+F2       |
| Ponto Simétrico        | Opção+F3       |
| Segmento Recto         | Opção+Shift+F1 |
| Segmento Curvo         | Opção+Shift+F2 |

| Menu Pɑ́gina                                        |                 |
|-----------------------------------------------------|-----------------|
| Ir para a caixa de diálogo Página                   | ж+Л             |
| Visualizar [páginas modelo]                         | Shift+F10       |
| Visualizar [página modelo seguinte]                 | Opção+F10       |
| Visualizar [página modelo anterior]                 | Opção+Shift+F10 |
| Visualizar Apresentação (página modelo apresentada) | Shift+F10       |

₩+Opção+Shift+P

| NV4   | 0011 | A     |     |             | -ño   |
|-------|------|-------|-----|-------------|-------|
| • • • | enu  | ZALDI | ese | <b>H</b> EL | ecto) |
|       |      |       |     |             | 5     |

Caixa de diálogo Propriedades de Apresentação

Menu Visualização ₩+0 (zero) Ajustar à Janela Mudar para a vista de **Repaginação** Ж+9 Mudar para a vista do Editor da história Ж+8 Mudar para a visualização de Impressão ₩+Opção+Shift+F7 Ajustar maior área de trabalho à janela Opção+Ajustar à Janela ou X+Opção+0 (zero) Tamanho Real ₩+1 Miniaturas Shift+F6 Mostrar/Esconder Guias F7 Mostrar/Esconder Quadrícula Opção+F7 Mostrar/Esconder Quadrículas de Rectângulo de Texto ¥+Opção+F7 Ajustar Guias Shift+F7 Opção+Shift+F7 Ajustar a Quadrículas de Página Mostrar/Esconder Réguas ₩+R **∺**+Ι Mostrar/Esconder Invisíveis Mudar para o conjunto de visualizações Pré-visualização ₩+Opção+Shift+G de Saída Mudar para o conjunto de visualizações Visualização de ₩+Opção+Shift+I Criação Ocultar Seleção ₩+Shift+H

| #+L                             |
|---------------------------------|
| #+Opção+L                       |
| ₩+Opção+Shift+L                 |
| ж+А                             |
|                                 |
| Opção+Shift+clicar no botão Fim |
|                                 |
| ж+S                             |
|                                 |
| ۲+R                             |
|                                 |
| 晞+Shift+R                       |
|                                 |
| ж+D                             |
|                                 |
| ₩+Opção+Shift+H                 |
|                                 |
| ₩+F6 ou F13                     |
| ₩+Opção+F6                      |
| ୫+. (período)                   |
|                                 |
| F8                              |
| F9                              |
| F10                             |
| F11                             |
| F12                             |
| Opção+F11                       |
|                                 |

# **Comandos das caixas de diálogo (Mac OS)**

| Tab               |
|-------------------|
| Shift+Tab         |
| Duplo clique      |
| ж+Х               |
| ж+С               |
| 策+V               |
| ж+Z               |
| + (adição)        |
| – (subtracção)    |
| * (multiplicação) |
| / (divisão)       |
|                   |

| Botões                                            |                      |
|---------------------------------------------------|----------------------|
| OK (ou botão em destaque)                         | Retrocesso ou Enter  |
| Cancelar                                          | 晞+. (período) ou Esc |
| Botão Definir em Separadores (na caixa de diálogo | ж+S                  |
| Atributos do Parágrafo)                           |                      |

| Listas (em caixas de diálogo)               |              |
|---------------------------------------------|--------------|
| Seleccionar itens consecutivos na lista     | Shift+clique |
| Seleccionar itens não consecutivos na lista | 쁐+clique     |

## Comandos da Paleta (Mac OS)

| Paleta Primitivas                                          |                            |
|------------------------------------------------------------|----------------------------|
| Mostrar/Esconder paleta                                    | F8                         |
| Alternar entre a primitiva Item e Conteúdo                 | Shift+F8                   |
| Seleccionar primitiva seguinte                             | Opção+F8 ou                |
| Seleccionar primitiva anterior                             | Opção+Shift+F8 ou          |
| Mover primitiva para a paleta principal                    | Ctrl+seleccionar primitiva |
| Mover primitiva para a lista de sobreposição de primitivas | Ctrl+clicar na primitiva   |
| Atalhos de selecção de primitivas (não disponíveis         |                            |
| quando está seleccionada a primitiva Conteúdo de Texto)    |                            |
| Primitiva <b>Item</b>                                      | V                          |
| Primitivas de Texto                                        | Т                          |
| Primitiva Conteúdo de Imagem                               | R                          |
| Primitivas de Rectângulo                                   | В                          |
| Primitiva <b>Linha</b>                                     | L                          |
| Primitivas de Caneta                                       | Р                          |
| Primitiva <b>Tabelas</b>                                   | G                          |
| Primitiva Ampliação/Redução                                | Z                          |
| Primitiva <b>Deslocamento</b>                              | X                          |

#### Paleta Medidas

| Mostrar/Esconder paleta                             | F9                                  |
|-----------------------------------------------------|-------------------------------------|
| Seleccionar campo X do separador Clássica ou        | ж+Орção+М                           |
| Espaçamento/Alinhamento (ou paleta de visualização) |                                     |
| Seleccionar campo de tipo do separador Clássica ou  | ₩+Opção+Shift+M                     |
| Atributos de Carácter                               |                                     |
| Alternar preferência Pré-visualizações de Tipos     | Shift+visualizar menu pendente Tipo |
| Seleccionar campo seguinte                          | Tab                                 |
| Seleccionar campo anterior                          | Shift+Tab                           |
| Avançar nos separadores da paleta Medidas           | ж+Орção+ç                           |
| Retroceder nos separadores da paleta Medidas        | ₩+Opção+, (vírgula)                 |
| Sair/Aplicar                                        | Retrocesso ou Enter                 |
| Sair/Cancelar                                       | ୫+. (ponto final)                   |
| Mostrar separador Espaçamento/Alinhamento           | 策+, (vírgula)                       |

| Paleta Apresentação de Página           |                          |
|-----------------------------------------|--------------------------|
| Mostrar/Esconder paleta                 | F10                      |
| Mostrar menu contextual Inserir Páginas | Control+clique na paleta |

| Paleta Apresentação de Página                            |                                                      |
|----------------------------------------------------------|------------------------------------------------------|
| Abrir caixa de diálogo Inserir Páginas                   | Opção+arrastar página modelo para a área de          |
|                                                          | apresentação da paleta                               |
| Visualizar número de página absoluto                     | Opção+clicar na página                               |
|                                                          |                                                      |
| Paleta Folhas de Estilos                                 |                                                      |
| Mostrar/Esconder paleta                                  | F11                                                  |
| Mostrar menu contextual Editar Folha de Estilos          | Control+clique na folha de estilos                   |
| Abrir caixa de diálogo Editar Folha de Estilos           | ₩+clique na folha de estilos                         |
| Aplicar Nenhum Estilo, e depois folha de estilos         | Opção+clique na folha de estilos                     |
| (aplicar apenas a atributos de parágrafos)               | Opção+Shift+clicar na folha de estilos de parágrafos |
| Paleta Cores                                             |                                                      |
| Mostrar/Esconder paleta                                  | F12                                                  |
| Abrir caixa de diálogo Cores                             | ₩+clique no nome da cor                              |
| Mostrar menu de contexto Editar Cor                      | Control+Clique da cor                                |
| Paleta Listas                                            |                                                      |
| Mostrar/Esconder paleta                                  | Opção+F11                                            |
| Paleta Índice                                            |                                                      |
| Mostrar paleta                                           | ₩+Opção+I                                            |
| Seleccionar campo de texto                               | ₩+Opção+I                                            |
| Clicar no botão Adicionar                                | ₩+Opção+Shift+I                                      |
| Clicar no botão Adicionar Invertidos                     | Opção+clique no botão Adicionar                      |
| Editar entrada de índice seleccionada                    | Duplo clique                                         |
| Paleta Pesquisar/Alterar                                 |                                                      |
| Mostrar paleta                                           | ж+F                                                  |
| Fechar paleta                                            | ₩+Opção+F                                            |
| Alterar botão Pesquisar Seguinte para Pesquisar Primeiro | Opção+Pesquisar Seguinte                             |
| Activar Ocultar                                          |                                                      |
| Todas as Paletas Afixadas                                | Control+`                                            |
| Paletas da Margem Inferior                               | Control+1                                            |
| Paletas da Esquerda                                      | Control+2                                            |
| Paletas da Margem Superior                               | Control+3                                            |
| Paletas da Direita                                       | Control+4                                            |

# Comandos de projecto e apresentação (Mac OS)

| Distribuir e Sobrepor projectos                       |                                  |
|-------------------------------------------------------|----------------------------------|
| Menu Janela                                           |                                  |
| Distribuir ou Sobrepor com Tamanho Real               | Control+Distribuir/Sobrepor      |
| Distribuir ou Sobrepor Ajustando à Janela             | ₩+Distribuir/Sobrepor            |
| Distribuir ou Sobrepor em Miniaturas                  | Opção+Distribuir/Sobrepor        |
|                                                       |                                  |
| Visualizar páginas                                    |                                  |
| Ir para a caixa de diálogo Página                     | ₩+J                              |
| Visualizar [páginas modelo]                           | Shift+F10                        |
| Visualizar [página modelo seguinte]                   | Opção+F10                        |
| Visualizar [página modelo anterior]                   | Opção+Shift+F10                  |
| Visualizar Apresentação (página modelo apresentada)   | Shift+F10                        |
|                                                       |                                  |
| Alterar visualizações                                 |                                  |
| Abrir o campo de percentagem de visualização          | Control+V                        |
| Qualquer visualização para Tamanho Real               | ¥+1                              |
| Qualquer visualização para Ajustar à Janela           | 策+0 (zero)                       |
| Qualquer visualização para 200%                       | ₩+Opção+clique                   |
| Alternar entre 100% e 200%                            | ₩+Opção+clique                   |
| Ajustar maior área de trabalho à janela               | Opção+Ajustar à Janela ou        |
| Ampliar                                               | Control+Shift+clique/arrastar    |
| Reduzir                                               | Control+Opção+clique/arrastar    |
| Ampliar (quando um rectângulo de imagem está em evidê | ୫++ (mais)                       |
| ncia)                                                 |                                  |
| Reduzir (quando um rectângulo de imagem está em evidê | 策+- (hífen)                      |
| ncia)                                                 |                                  |
|                                                       |                                  |
| Actualizar o ecrã                                     |                                  |
| Parar actualização                                    | 육+. (ponto final)                |
| Forçar actualização                                   | 육+Opção+. (ponto final)          |
|                                                       |                                  |
| Remover réguas                                        |                                  |
| Remover réguas horizontais                            | Opção+clique na régua horizontal |
| Remover réguas verticais                              | Opção+clique na régua vertical   |
|                                                       |                                  |
| Fechar projectos                                      |                                  |
| Fechar janela de projecto                             | ዤ+W                              |

#### Fechar projectos

Fechar todas as janelas de projecto

Opção+clique na caixa de fecho ou #+Opção+W

| Percorrer                       |                 |
|---------------------------------|-----------------|
| Com Mão de Deslocação de Página | Opção+arrastar  |
| Ir para início do texto         | Control+A       |
| Ir para fim do texto            | Control+D       |
| Ir para ecrã anterior           | Page up         |
| Ir para ecrã seguinte           | Page down       |
| Ir para primeira página         | Shift+Home      |
| Ir para última página           | Shift+End       |
| Ir para página anterior         | Shift+Page Up   |
| Ir para página seguinte         | Shift+Page Down |
| Teclado Expandido               |                 |
| Início da apresentação          | Home            |
| Fim da apresentação             | End             |
| Ir para ecrã anterior           | Page up         |
| Ir para ecrã seguinte           | Page down       |
| Ir para primeira página         | Shift+Home      |
| Ir para última página           | Shift+End       |
| Ir para página anterior         | Shift+Page Up   |
| Ir para página seguinte         | Shift+Page Down |

#### Navegar nas Apresentações

Alternar entre as apresentações

Control+tab

#### Navegar em Projectos

Alternar entre as janelas de projecto

₩+Shift+′

## Comandos de Item (Mac OS)

| Marcar/desmarcar itens           |                                                    |
|----------------------------------|----------------------------------------------------|
| Marcar item atrás ou último item | ₩+Opção+Shift+clique na posição em que os itens se |
|                                  | sobrepõem                                          |
| Marcar vários itens ou pontos    | Shift+clique                                       |
| Desmarcar todos os itens         | Tab                                                |

| Criar, redimensionar e rodar itens                       |                                                 |
|----------------------------------------------------------|-------------------------------------------------|
| Restringir a quadrado ou círculo ao criar um rectângulo  | Premir Shift ao criar                           |
| Restringir proporções ao redimensionar                   | Shift+arrastar asa                              |
| Ajustar conteúdo ao redimensionar item                   | 策+arrastar asa                                  |
| Redimensionar rectângulo e colocar imagem à escala       | 策+Shift+arrastar                                |
| restringindo a forma do rectângulos                      |                                                 |
| Redimensionar múltiplos itens (requer selecção múltipla) | Premir ೫ antes de arrastar asa                  |
| Restringir ângulo de linha recta a 0°/45°/90°            | Shift+enquanto cria, redimensiona ou roda itens |
| Restringir ângulo de linha recta para 0°/45°/90°         | Shift+enquanto cria ou redimensiona linhas      |
| Duplicar item ao arrastar                                | Opção+arrastar                                  |

| Modificar Espessura de Linha |                 |
|------------------------------|-----------------|
| Aumentar                     |                 |
| Intervalo pré-definido       | 跆+Shift+0       |
| 1 ponto                      | 器+Opção+Shift+0 |
| Diminuir                     |                 |
| Intervalo pré-definido       | 策+Shift+9       |
| 1 ponto                      | ₩+Opção+Shift+9 |

| Editar itens e percursos Bézier                           |                                                      |
|-----------------------------------------------------------|------------------------------------------------------|
| Adicionar ponto de Bézier                                 | Clique no segmento com a primitiva Caneta Bézier     |
| Eliminar ponto de Bézier                                  | Clique no ponto com a primitiva Caneta Bézier        |
| Invocar modo Seleccionar Ponto a partir da primitiva      | X                                                    |
| Canela Bézier                                             |                                                      |
| Invocar modo Converter Ponto a partir da primitiva Caneta | Opção                                                |
| Bézier                                                    |                                                      |
| Invocar modo Converter Ponto ao arrastar a asa de Bé      | Opção+arrastar                                       |
| zier                                                      |                                                      |
| Retrair asas de Bézier                                    | Opção+clique na asa de controlo                      |
| Eliminar ponto de Bézier activo                           | Eliminar (a primitiva Seleccionar Ponto tem de estar |
|                                                           | seleccionada)                                        |

| Editar itens e percursos Bézier                          |                                                         |
|----------------------------------------------------------|---------------------------------------------------------|
| Seleccionar todos os pontos num item ou percurso Bézier  | Duplo clique no ponto com a primitiva Seleccionar Ponto |
| Invocar modo de Item a partir da primitiva Caneta Bézier | 策+Opção                                                 |
| Restringir ponto activo a movimento de 45°               | Shift+arrastar ponto                                    |
| Restringir asa de curva activa a movimento de 45°        | Shift+arrastar asa de curva                             |
| Converter Linha Bézier em rectângulo Bézier preenchido   | Opção+Item > Forma > [Forma de Bézier]                  |
|                                                          |                                                         |
| Mover itens                                              |                                                         |
| Sem restrições                                           | Arrastar (primitiva de item) ou                         |

| Sem restrições                       |
|--------------------------------------|
|                                      |
| Com restrições horizontais/verticais |

| Deslocação mínima de itens (primitiva de<br>item)     |                      |
|-------------------------------------------------------|----------------------|
| Mover 1 ponto                                         | Teclas de seta       |
| Mover 1/10 ponto                                      | Opção+teclas de seta |
| Mover 10 pontos (valor configurável nas Preferências) | Shift+teclas de seta |

| Alinhar itens (primitiva de item)                                                                                                    |                                           |
|----------------------------------------------------------------------------------------------------|-------------------------------------------|
| Centrar (horizontalmente) dois ou mais itens entre eles                                                                                                    | ₩+Opção+5                                 |
| Centrar (verticalmente) dois ou mais itens entre eles                                                                                                    | 策+Opção+6                                 |
| Alinhar dois ou mais itens à esquerda relativamente uns                                                                                                    | ж+←                                       |
| aos outros                                                                                                    |                                           |
| Alinhar dois ou mais itens à direita relativamente uns aos                                                                                                    | <b>ૠ+→</b>                                |
| outros                                                                                                    |                                           |
| Alinhar dois ou mais itens em cima relativamente uns aos                                                                                                    | ೫+↑                                       |
| outros                                                                                                    |                                           |
| Alinhar dois ou mais itens em baixo relativamente uns aos                                                                                                    | ₩+↑                                       |
| outros                                                                                                    |                                           |
| Centrar (horizontalmente) um ou mais itens seleccionados                                                                                                    | ₩+Opção+Shift+5                           |
| relativamente à página                                                                                                    |                                           |
|                                                                                                    |                                           |
| Centrar (verticalmente) um ou mais itens seleccionados                                                                                                    | ₩+Opção+Shift+6                           |
| Centrar (verticalmente) um ou mais itens seleccionados relativamente à página                                                                                                    | ₩+Opção+Shift+6                           |
| Centrar (verticalmente) um ou mais itens seleccionados<br>relativamente à página<br>Alinhar um ou mais itens seleccionados à esquerda                                                                                                    | ж+Орção+Shift+6<br>ж+Shift+←              |
| Centrar (verticalmente) um ou mais itens seleccionados<br>relativamente à página<br>Alinhar um ou mais itens seleccionados à esquerda<br>relativamente à página                                                                               | ж+Орção+Shift+6<br>ж+Shift+←              |
| Centrar (verticalmente) um ou mais itens seleccionados<br>relativamente à página<br>Alinhar um ou mais itens seleccionados à esquerda<br>relativamente à página<br>Alinhar um ou mais itens seleccionados à direita                           | ₩+Opção+Shift+6<br>₩+Shift+←<br>₩+Shift+→ |
| Centrar (verticalmente) um ou mais itens seleccionados<br>relativamente à página<br>Alinhar um ou mais itens seleccionados à esquerda<br>relativamente à página<br>Alinhar um ou mais itens seleccionados à direita<br>relativamente à página | ¥+Opção+Shift+6<br>¥+Shift+←<br>¥+Shift+→ |

#### Alinhar itens (primitiva de item)

relativamente à página

Alinhar um ou mais itens seleccionados em cima

ଞ+Shift+↓

relativamente à página

## Comandos de texto (Mac OS)

| Comandos de indentação                                   |                                                      |
|----------------------------------------------------------|------------------------------------------------------|
| Aumentar indentação                                      | ₩+Opção+4                                            |
| Diminuir indentação                                      | 爰+Opção+Shift+4                                      |
|                                                          |                                                      |
| Aplicar Sombra de Capitular a Itens                      |                                                      |
| Separador Sombra de Capitular da caixa de diálogo        | ₩+Opção+Shift+D                                      |
| Modificar                                                |                                                      |
| Adisionar números de referire automáticos                |                                                      |
| na caixa Rectângulo                                      |                                                      |
| Carácter de número de página do rectângulo anterior      | ¥+2                                                  |
| Carácter de número de página automático                  | ¥+3                                                  |
| Carácter de número de página do rectângulo seguinte      | <b>光+4</b>                                           |
| Actualizar fluxo de texto numa                           |                                                      |
| apresentação                                             |                                                      |
| Repaginar texto como versao actual do QuarkXPress        | Opçao+Abrir na caixa de dialogo Abrir                |
| Alterar língua                                           |                                                      |
| Forçar aplicação de uma língua (sobrepor protecção de    | Opção+seleccionar uma língua no menu pendente Língua |
| idioma)                                                  |                                                      |
| Alterar tipo                                             |                                                      |
| Campo Tipo da paleta Medidas                             | ₩+Opcão+Shift+M                                      |
|                                                          | Opcão+Shift+E9                                       |
|                                                          | Opcão+F9                                             |
| Forcar aplicação de um tipo (sobrepor protecção de tipo) | Opcão+seleccionar um tipo no menu Tipo               |
|                                                          |                                                      |
| Introduzir um carácter de tipo                           |                                                      |
| Carácter de tipo de símbolos                             | Control+Opção+Q                                      |
| Carácter de tipo Zapf Dingbats                           | 器+Opção+Z                                            |
|                                                          |                                                      |
| Aurocator                                                |                                                      |
|                                                          | 94+Shift+ (popto final)                              |
|                                                          | #+Shilt+. (ponto final)                              |
|                                                          |                                                      |
|                                                          |                                                      |
| intervalo pre-definido                                   | க+்பாt+, (virguia)                                   |

#### Modificar Tamanho de Tipo

| 1 ponto                        | ₩+Opção+Shift+, (vírgula)  |
|--------------------------------|----------------------------|
| Redimensionar interactivamente |                            |
| Proporcional                   | 육+Opção+Shift+arrastar asa |
| Com restrição                  | ₩+Shift+arrastar asa       |
| Não proporcional               | ₩+arrastar asa             |

### Modificar escala horizontal/vertical

| Aumentar |             |
|----------|-------------|
| 5%       | <b>光</b> +´ |
| 1%       | 策+Opção+´   |
| Diminuir |             |
| 5%       | ₩+°         |
| 1%       | ₩+Opção+°   |

| Modificar ajustamento ao<br>par/ajustamento |                 |
|---------------------------------------------|-----------------|
| Aumentar                                    |                 |
| 1/20 em                                     | 策+Shift+´       |
| 1/200 em                                    | 策+Opção+Shift+´ |
| Diminuir                                    |                 |
| 1/20 em                                     | ℋ+Shift+⁰       |
| 1/200 em                                    | ₩+Opção+Shift+⁰ |

#### Ajustamento do espaço em palavras

| Aumer  | ntar |                         |
|--------|------|-------------------------|
| 05 e   | m    | 発+Control+Shift+]       |
| 005    | em   | ₩+Control+Opção+Shift+] |
| Diminu | ir   |                         |
| 05 e   | m    | 発+Control+Shift+[       |
| 005    | em   | ₩+Control+Opção+Shift+[ |

| Modificar ajuste à linha base |                        |
|-------------------------------|------------------------|
| 1 ponto para cima             | 策+Opção+Shift++ (mais) |
| 1 ponto para baixo            | 爰+Opção+Shift+'        |
|                               |                        |
| Modificar entrelinha          |                        |

| Aumentar   |                 |
|------------|-----------------|
| 1 ponto    | 육+Shift+~       |
| 1/10 ponto | ₩+Opção+Shift+~ |

| Modificar entrelinha                                        |                                 |
|-------------------------------------------------------------|---------------------------------|
| Diminuir                                                    |                                 |
| 1 ponto                                                     | ₩+Shift+ç                       |
| 1/10 ponto                                                  | ₩+Opção+Shift+ç                 |
|                                                             |                                 |
| Copiar atributos de parágrafo                               |                                 |
| Copiar formatação de parágrafo clicado para parágrafo       | Opção+Shift+clique              |
| com ponto de inserção (ou texto seleccionado)               |                                 |
|                                                             |                                 |
| Arrastar e largar texto                                     |                                 |
| Arrastar texto (Preferência interactiva desactivada)        | 策+Control+arrastar              |
| Arrastar+copiar texto (Preferência interactiva activada)    | Shift+arrastar                  |
| Arrastar+copiar texto (Preferência interactiva desactivada) | ₩+Control+Shift+arrastar        |
|                                                             |                                 |
| Clicar em botões na verificação ortográ<br>fica             |                                 |
| Procurar                                                    | ዤ+L                             |
| Ignorar                                                     | ୫+S                             |
| Adicionar                                                   | ж+А                             |
| Adicionar todas as palavras suspeitas ao dicionário         | Opção+Shift+clique no botão Fim |
| auxiliar                                                    |                                 |
|                                                             |                                 |
| Procurar Texto                                              |                                 |
| Carácter de pesquisa geral (apenas Pesquisar) (\?)          | ¥+/                             |
| Tabulação                                                   | \t                              |
| Novo parágrafo (\p)                                         | ¥+Retrocesso                    |
| Nova linha (\n)                                             | #+Shift+Retrocesso              |

| Nova linha (\n)                                          | 策+Shift+Retrocesso |
|----------------------------------------------------------|--------------------|
| Nova coluna (\c)                                         | 策+Enter            |
| Novo rectângulo (\b)                                     | 策+Shift+Enter      |
| Carácter de número de página do rectângulo anterior (\2) | ¥+2                |
| Carácter de número de página automático (\3)             | <b>光+</b> 3        |
| Carácter de número de página do rectângulo seguinte (\4) | ¥+4                |
| Espaço de pontuação                                      | 육+. (ponto final)  |
| Espaço flexível (\f)                                     | 策+Shift+F          |
| Barra invertida (\\)                                     | <b>光</b> +/        |
| Indentar aqui                                            | \i                 |
| Nova linha discricionária                                | \d                 |
| Hífen discricionário                                     | \h                 |
| Espaço quadratim                                         | \m                 |

| Procurar Texto                                        |                |
|-------------------------------------------------------|----------------|
| Meio-quadratim                                        | \e             |
| 3-por-espaço quadratim                                | \5             |
| 4-por-espaço quadratim                                | \\$            |
| 6-por-espaço quadratim                                | /v             |
| Espaço da figura                                      | 8              |
| Espaço capilar                                        | γ.             |
| Espaço fino                                           | V[             |
| Espaço de largura zero                                | ١z             |
| Unificador de palavras                                | \j             |
| Glifo sem valor Unicode                               | \~             |
| Aspas rectas simples quando a opção Aspas Duplas está | 1              |
| activada                                              |                |
| Aspas rectas duplas quando a opção Aspas Duplas está  | п              |
| activada                                              |                |
| Aspas curvas                                          | Colar no campo |

| Caracteres especiais                         |                  |
|----------------------------------------------|------------------|
| Indentar aqui                                | <b>光</b> +/      |
| Marcador de estilo condicional               | ₩+Opção+Shift+\  |
| Nova linha discricionária                    | 策+Retrocesso     |
| Novo parágrafo                               | Retrocesso       |
| Nova linha (retrocesso lógico)               | Shift+Retrocesso |
| Nova coluna                                  | Enter            |
| Novo rectângulo                              | Shift+Enter      |
| Separador de Indentação Direita              | Opção+Tab        |
| Símbolo de Marca Registada (®)               | Opção+R          |
| Símbolo de Direitos de Autor (Copyright) (®) | Opção+C          |
| Símbolo de Marca Comercial (™)               | Opção+T          |
| Lista (•)                                    | Opção+Shift+6    |
| Carácter de logótipo da Apple                | Opção+1          |
| Símbolo de libra                             | Opção+4          |
| Símbolo do euro                              | Opção+3          |
| Símbolo do lene                              | Opção+Y          |

Hífenes e traçosHífen standardHífen standard inquebrável#++ (mais)

Opção+/ (barra)

Símbolo de divisão

#### Hífenes e traços

| Hífen discricionário (lógico)            | ₩+- (hífen)                                |
|------------------------------------------|--------------------------------------------|
| Quebra apenas em hífenes discricionários | ₩+- (hífen) imediatamente antes da palavra |
| Travessão meio-quadratim inquebrável     | Opção+- (hífen)                            |
| Travessão quadratim quebrável            | Opção+Shift+- (hífen)                      |
| Travessão quadratim inquebrável          | ж+Орção+=                                  |

#### Espaços

| Espaço standard quebrável         | Espaço               |
|-----------------------------------|----------------------|
| Espaço standard inquebrável       | <b>#</b> +5          |
| Espaço meio-quadratim quebrável   | Opção+Espaço         |
| Espaço meio-quadratim inquebrável | ж+Орção+5            |
| Espaço flexível quebrável         | Opção+Shift+Espaço   |
| Espaço flexível inquebrável       | ₩+Opção+Shift+Espaço |
| Espaço de pontuação quebrável     | Shift+Espaço         |
| Espaço de pontuação inquebrável   | ווּל+Shift+Espaço    |
| Espaço quadratim quebrável        | ж+6                  |
| Espaço quadratim inquebrável      | ₩+Opção+6            |
| Espaço fino quebrável             | <b>光</b> +7          |
| Espaço fino inquebrável           | ₩+Opção+7            |

| Mover o ponto de inserção de texto para |               |
|-----------------------------------------|---------------|
| Carácter anterior                       | ←             |
| Carácter seguinte                       | $\rightarrow$ |
| Linha anterior                          | ↑             |
| Linha seguinte                          | $\downarrow$  |
| Palavra anterior                        | Ж+←           |
| Palavra seguinte                        | <b>光+→</b>    |
| Parágrafo anterior                      | ዤ+↑           |
| Parágrafo seguinte                      | ж+↓           |
| Início de linha                         | Ж+Орção+←     |
| Fim de linha                            | Ж+Орção+→     |
| Início do texto                         | Ж+Орção+↑     |
| Fim do texto                            | Ж+Орção+↓     |

| Seleccionar caracteres |         |
|------------------------|---------|
| Carácter anterior      | Shift+← |
| Carácter seguinte      | Shift+→ |
| Linha anterior         | Shift+↑ |

| Seleccionar caracteres |                         |
|------------------------|-------------------------|
| Linha seguinte         | Shift+↓                 |
| Palavra anterior       | ୫+Shift+←               |
| Palavra seguinte       | 策+Shift+→               |
| Parágrafo anterior     | ୫+Shift+↑               |
| Parágrafo seguinte     | ווּל+\$hift+↓           |
| Início de linha        | <b>ಱ</b> +Opção+Shift+← |
| Fim de linha           | ж+Орção+Shift+→         |
| Início do texto        | ₩+Opção+Shift+↑         |
| Fim do texto           | ж+Орção+Shift+↓         |

| Clicar no rato para seleccionar texto        |                                            |
|----------------------------------------------|--------------------------------------------|
| Posicionar ponto de inserção de texto        | Um clique                                  |
| Seleccionar palavra                          | Dois cliques na palavra                    |
| Seleccionar palavra com ponto, vírgula, etc. | Dois cliques entre a palavra e a pontuação |
| Seleccionar linha                            | Três cliques                               |
| Seleccionar parágrafo                        | Quatro cliques                             |
| Seleccionar texto                            | Cinco cliques                              |

| Eliminar caracteres                   |                                     |
|---------------------------------------|-------------------------------------|
| Carácter anterior                     | Delete                              |
| Carácter seguinte                     | Shift+Delete                        |
| Carácter seguinte (teclado expandido) | [Tecla de eliminação para a frente] |
| Palavra anterior                      | 策+Delete                            |
| Palavra seguinte                      | 策+Shift+Delete                      |
| Caracteres seleccionados              | Delete                              |

# Comandos de imagem (Mac OS)

| Importar imagens                                   |                                   |
|----------------------------------------------------|-----------------------------------|
| Reimportar todas as imagens de um projecto         | ₩+Abrir na caixa de diálogo Abrir |
|                                                    |                                   |
| Dimensionar imagens à escala                       |                                   |
| Aumentar escala em 5%                              | 跆+Opção+Shift+9                   |
| Diminuir escala em 5%                              | 器+Opção+Shift+0                   |
|                                                    |                                   |
| Redimensionar rectângulos e imagens                |                                   |
| Redimensionar rectângulo restringindo forma de     | Shift+arrastar                    |
| rectângulo                                         |                                   |
| Redimensionar rectângulo mantendo as proporções    | Opção+Shift+arrastar              |
| Redimensionar rectângulo e colocar imagem à escala | 策+arrastar                        |
| Redimensionar rectângulo e colocar imagem à escala | 육+Shift+arrastar                  |
| restringindo a forma do rectângulos                |                                   |
| Redimensionar rectângulo e colocar imagem à escala | ₩+Opção+Shift+arrastar            |
| mantendo as proporções                             |                                   |

| Centrar e ajustar imagens                    |                 |
|----------------------------------------------|-----------------|
| Centrar                                      | 육+Shift+M       |
| Ajustar ao rectângulo                        | 策+Shift+F       |
| Ajustar ao rectângulo mantendo as proporções | ₩+Opção+Shift+F |

| Deslocação mínima de imagens (primitiva<br>de conteúdo) |               |
|---------------------------------------------------------|---------------|
| 1 ponto para a esquerda                                 | ÷             |
| 1/10 ponto para a esquerda                              | Opção+←       |
| 1 ponto para a direita                                  | $\rightarrow$ |
| 1/10 ponto para a direita                               | Opção+→       |
| 1 ponto para cima                                       | ↑             |
| 1/10 ponto para cima                                    | Opção+↑       |
| 1 ponto para baixo                                      | $\downarrow$  |
| 1/10 ponto para baixo                                   | Opção+↓       |

| Modificar imagens                                       |                                  |
|---------------------------------------------------------|----------------------------------|
| Alterar botão Actualizar para Actualizar Tudo no painel | Opção+clique no botão Actualizar |
| Imagens da caixa de diálogo Utilização                  |                                  |

©2022 Quark Software Inc. e seus licenciadores. Todos os direitos reservados. Protegido pelas seguintes Patentes dos Estados Unidos: 5,541,991; 5,907,704; 6,005,560; 6,052,514; 6,081,262; 6,633,666 B2; 6,947,959 B1; 6,940,518 B2; 7,116,843; 7,463,793; e outras patentes pendentes.

Quark, o logótipo Quark, QuarkXPress e QuarkCopyDesk são marcas comerciais ou marcas registadas da Quark Software Inc. e das suas empresas afiliadas, nos E.U.A. e/ou noutros países. Todas as outras marcas pertencem aos respectivos proprietários.